# 製品の登録

- 1. ご購入頂いた製品を登録することで、Pyramix 25th Anniversary Native Element または Ovation V9 Element のライセンスを取得することができます。
- 2. <u>http://merging.com</u> にアクセスします。
- 3. 画面右上の "REGISTER" をクリックします。

| Merging Technologies - Home × + |   |   |   |   |   |     |   |     |    |      | 0    |   |   |   |
|---------------------------------|---|---|---|---|---|-----|---|-----|----|------|------|---|---|---|
| ← → C ☆ 🏽 merging.com           | ☆ | M | M | ٩ | 5 | New | 4 | ÷   | Ç  | Đđ   | *    | 2 | 5 | : |
|                                 |   |   |   |   |   |     |   | LOG | IN | REGI | STER | Q |   |   |
|                                 |   |   |   |   |   |     |   |     |    |      |      |   |   |   |

4. お名前、メールアドレス、機器のシリアル番号等、必要な情報を書き入れた上、「私はロボットではありません」にチェックを入れて "Register" をクリックしてください。

| Serial Number           |                                                                                                    |                         |  |
|-------------------------|----------------------------------------------------------------------------------------------------|-------------------------|--|
|                         |                                                                                                    |                         |  |
| Company                 |                                                                                                    |                         |  |
|                         |                                                                                                    |                         |  |
| A a riskur              |                                                                                                    |                         |  |
|                         | subscribed to the Mer                                                                                                    | aina monthly newsletter |  |
| I want to receiv        | e Merging software rele                                                                                                    | ease announcements      |  |
|                         |                                                                                                    |                         |  |
| Captcha                 |                                                                                                    |                         |  |
| Captcha                 |                                                                                                    |                         |  |
| Captcha<br>私はロボッ<br>ません | ಗಿ ರ್ಡಿ ನಿರ್ದಾಶಿ ನಿರ್ದಾಶಿ |                         |  |
| Captcha<br>私はロボッ<br>ません | トではあり<br>reCAPTCHA<br>プライバシー - 利用規約                                                                                                    | 4.<br>3                 |  |

- 5. その後、トップページ上で LOGIN が可能となります。
- 6. LOGIN 後は、ソフトウェア ライセンスの申請やソフトウェアのダウンロードなどが可能となります。

※Note:取得できるライセンスは "Cloud License"です。ライセンスは<u>1Userに1ライセンスのみ</u>です。

※Note:登録したメールアドレスにクラウドライセンス用のKeyが送られてくるのをお待ちください。

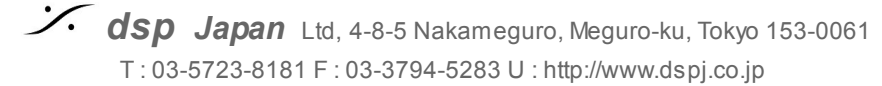

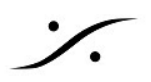

※Note:後ほど USBドングル方式のライセンスに変更することや、Pro や Premium へのソフトウェア アップグレードも 可能です。

ラウド ライセンス セキュリティ

クラウド ライセンスは、Pyramix 25th Anniversaty. Ovation 9, VCube 9から利用できます。

# Keyのアクティベイト

Merging社アプリケーションのインストール後、オーソライゼーションKey を入力することでアプリ ケーションは使用可能になります。

- MT Security panel を開きます (Windowsの スタート メニュー > Merging Technologies)
- Cloud Licensing タブを開き、ライセンスを取得したい製品を Product プルダウンメニューか ら選択します。

| ongle Licensing Clou                                                  | In Deensing MassCore Licensing About             |                                                                                                    |                      |
|-----------------------------------------------------------------------|--------------------------------------------------|----------------------------------------------------------------------------------------------------|----------------------|
| Activation                                                            |                                                  |                                                                                                    |                      |
| Product                                                               | Pyramix\Ovation\VCube version 12                 |                                                                                                    | <ul> <li></li> </ul> |
| Activation Ke                                                         | Pyramix\Ovation\VCube version 12<br>Merging ASIO |                                                                                                    |                      |
| License Statu:                                                        | Activation is required                           |                                                                                                    |                      |
|                                                                       |                                                  | Import License                                                                                       | License Wizard       |
| Features                                                              |                                                  |                                                                                                    |                      |
| Option                                                                |                                                  | Validity                                                                                             | ^                    |
| Press Care                                                            |                                                  | Text Federate                                                                                        |                      |
|                                                                       |                                                  | The later                                                                                            |                      |
|                                                                       |                                                  |                                                                                                    |                      |
| Server Barry                                                          |                                                  | National Southeast                                                                                   |                      |
|                                                                       |                                                  | Not Address<br>Not Address                                                                           |                      |
| Second Real<br>Second Real<br>Real Procession                         |                                                  | National Address<br>National Address<br>National Address                                             |                      |
| Second Reg<br>Second Second<br>References Second<br>References Second |                                                  | No. Anton<br>No. Anton<br>No. Anton<br>No. Anton                                                     |                      |
|                                                                       |                                                  | No. Adver<br>No. Adver<br>No. Adver<br>No. Adver<br>No. Adver                                        |                      |
|                                                                       |                                                  | No. Adver<br>No. Adver<br>No. Adver<br>No. Adver<br>No. Adver<br>No. Adver                           |                      |
|                                                                       |                                                  | No. Index<br>No. Index<br>No. Index<br>No. Index<br>No. Index<br>No. Index<br>No. Index              |                      |
|                                                                       |                                                  | No. Index<br>No. Index<br>No. Index<br>No. Index<br>No. Index<br>No. Index<br>No. Index<br>No. Index | ~                    |

- License Wizard ボタンをクリックします。
- Activate Your license をクリックします。
- アクティベーション方法を(PCが正しくインターネットに接続されているかにより) Online か Offline を選択します。

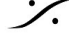

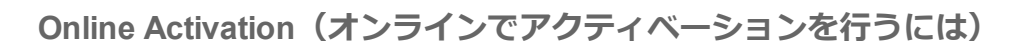

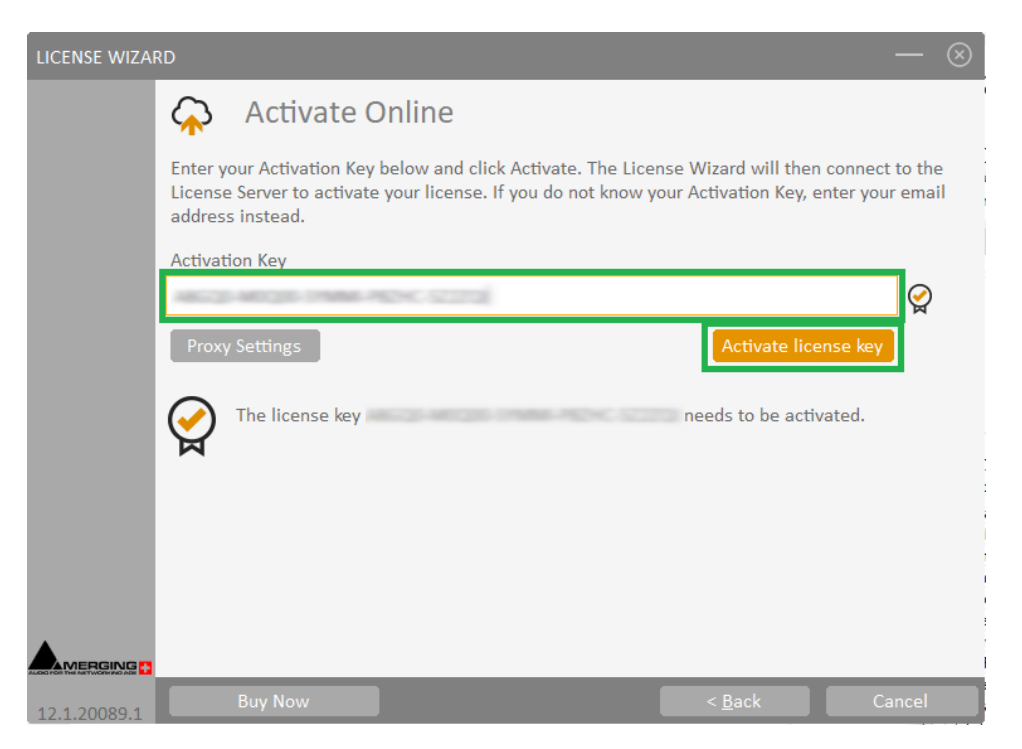

- Activate Online を選択します。
- Activation key フィールドに Key を入れます(大文字と小文字を区別) • キーの有効性が確認され、「The license key needs to be activated」のメッセージが表示され ます。
- Activate License key ボタンをクリックします。 ライセンスがアクティベイトされると下図が表示されます。

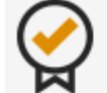

Your license is activated.

• Finish をクリックしてウィザードを閉じます。

ライセンスが認証されると機能リストに使用できる機能が表示されます。 OKをクリックして MT Security Panel を閉じてください。

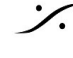

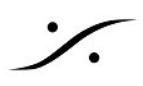

# Offline Actication (オフラインでアクティベーションを行うには)

ライセンスのアクティベイトをオフラインで行いたい場合、使用するコンピュータの Computer ID が必 要となります。

- Activate Offline を選択します。
- Computer Identifier を書き留めてください。これは後の手順で必要です。

| LICENSE WIZAF | ۲D                                       |                                                              |                                                |                                |                            |                             |                              |       | $\otimes$ |
|---------------|------------------------------------------|--------------------------------------------------------------|------------------------------------------------|--------------------------------|----------------------------|-----------------------------|------------------------------|-------|-----------|
|               | $\bigcirc$                               | Activate C                                                   | Offline                                        |                                |                            |                             |                              |       |           |
|               | To activat<br>Activate. I<br>by clicking | e your license off<br>If you have a sma<br>g the scan QR cod | line, enter you<br>rtphone with i<br>le below. | ur Activation<br>Internet acce | Key and Co<br>ess, you car | omputer Key<br>n get your C | y then click<br>Computer Key |       |           |
|               | Activation                               | Kev                                                          |                                                |                                |                            |                             |                              | -     |           |
|               |                                          |                                                              |                                                |                                |                            |                             |                              |       |           |
|               | Computer                                 | Identifier                                                   |                                                |                                |                            |                             |                              |       |           |
|               | 10 m - m                                 |                                                              |                                                |                                |                            |                             |                              |       |           |
|               | Computer                                 | кеу                                                          | How to ge                                      | t your Comp                    | uter key                   | <u>50</u> ;                 | an <u>QK Code</u>            | _     |           |
|               |                                          |                                                              |                                                |                                |                            |                             |                              |       |           |
|               |                                          |                                                              |                                                |                                |                            |                             | Activate                     |       |           |
|               |                                          |                                                              |                                                |                                |                            |                             |                              |       |           |
| 12.1.20089.1  |                                          |                                                              |                                                |                                |                            | < <u>B</u> ack              | F                            | inish |           |

- インターネットに接続されているコンピュータで Merging QLM Self Help にアクセスします。 https://glm2.net/merging/glmcustomersite/
- Activate a license をクリックします。
- Activation key (大文字と小文字を区別) を入力します。
- ドロップダウン リストで、アクティベイトしたい製品を選択します。 •
- Computer Identifier を入力します。 このコードも大文字と小文字を区別することに注意してください。
- Generate a license file チェックボックスにチェックを入れます。

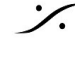

| Offline License Activation        |
|-----------------------------------|
| and Computer ID                   |
|                                   |
| •                                 |
| ter ID                            |
| Generate a license file <i></i> € |
|                                   |
| Activate                          |
|                                   |
|                                   |

- Activate をクリックします。 これにより、License.xml というファイルが自動的にダウンロードされます。 このファイルをアプリケーションを使用するコンピュータにコピーしてください。
- ターゲットのコンピュータで **Cancel** をクリックし、License Wizard を終了させます。
- MT Security Panel に戻り、QLM タブを開き、Import License をクリックします。
- 先程コピーした、License.xml ファイルをブラウズして指定します。
- ライセンスが認証されると機能リストに使用できる機能が表示されます。 OKをクリックして MT Security Panel を閉じてください。

## QRコードを使用したオフライン アクティベーション

スマートフォンでQRコードを使いソフトウェアをアクティベーションすることも可能です。この場 合、ProdctName.xml ファイルが必要となります。このファイルはKeyを含んだ電子メールに添付され ています。

- Activate Offline を選択します。
- Activation key を入力します(大文字と小文字を区別)

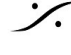

| Activate Offline                                                                                                    |
|----------------------------------------------------------------------------------------------------|
| To activate your license offline, enter your Activation Key and Computer Key then click<br>Activate. If you have a smartphone with internet access, you can get your Computer Key<br>by clicking the scan QR code below. |
| Activation Key                                                                                                    |
|                                                                                                    |
| Computer Identifier                                                                                                    |
|                                                                                                    |
| Computer Key         How to get your Computer Key         Scan QR Code                                                                                                    |
|                                                                                                    |
| Activate                                                                                                    |
|                                                                                                    |
|                                                                                                    |
|                                                                                                    |

- Scan QR Code をクリックします。
- スマートフォンのQRアプリで表示されているQRコードを読み取り、そのリンクに飛んでくだ さい。

QLM ウェブサイトが Computer Key を生成します。

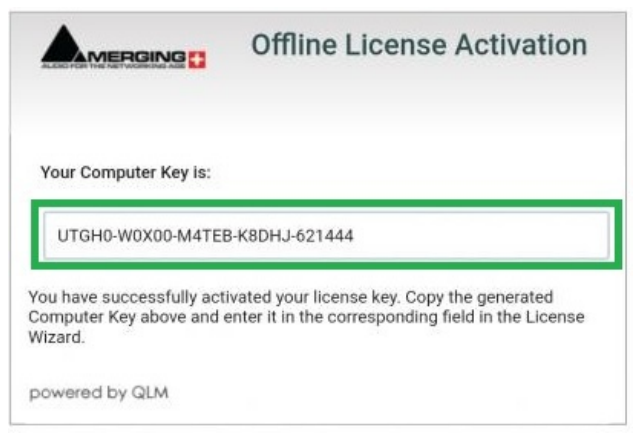

QR Code ウィンドウを閉じます。

- License Wizard で **Computer Key** を入力します。 .
- Activate ボタンをクリックするとライセンスが認証されます。

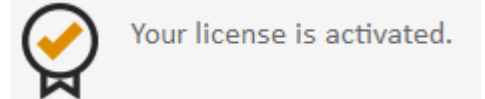

Finish をクリックしてウィザードを閉じます。 • ライセンスが認証されると機能リストに使用できる機能が表示されます。 OKをクリックして MT Security Panel を閉じてください。

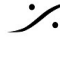

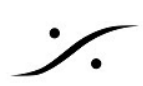

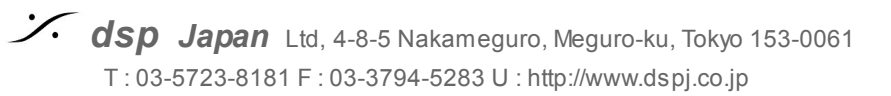

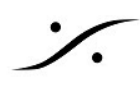

# ライセンスを無効にするには(Deactivate)

- MT Security panel を開きます(Windowsの スタート メニュー > Merging Technologies)
- Cloud Licensing タブを開き、ライセンスを取得する Product をプルダウンメニューから選択 します。

×

| フイセンスか Valid になつていることを唯認してくたさい | イセンスが Valid になっていることを確認し | 7 | ください | ,١, |
|--------------------------------|--------------------------|---|------|-----|
|--------------------------------|--------------------------|---|------|-----|

👗 Merging Technologies Security Settings

| Product              | Pyramix\Ovation\VCube version 12                                                                                                    |                | ~              |
|----------------------|----------------------------------------------------------------------------------------------------|----------------|----------------|
| Activation Key       | Pyramix Ovation VCube version 12<br>Merging ASIO                                                                                                    |                |                |
| License Status       | License is valid: Permanent                                                                                                    |                |                |
|                      |                                                                                                    | Import License | License Wizard |
| eatures              |                                                                                                    |                |                |
| Option               |                                                                                                    | Validity       | ^              |
| Press Cont           |                                                                                                    | The Autom      |                |
| April and the Person |                                                                                                    | The Autom      |                |
| Surround Henry       |                                                                                                    | The Autom      |                |
| Teaching Sugar       |                                                                                                    | The Autom      |                |
| Renter Carton Cart   | at:                                                                                                    | The Autom      |                |
| Inches Inches        | (Tes. 1981)                                                                                                    | The Autom      |                |
| Surrows Name Trees   | and the second second se | The Autom      |                |
| Advanced Value Logo  | 100                                                                                                    | The Testine    |                |
| Same State Sugar     |                                                                                                    | The Autom      |                |
|                      |                                                                                                    | The Autom      | ~              |
| Car Deal Print       |                                                                                                    |                |                |

- License Wizard ボタンをクリックします。 .
- Deactivate Your license をクリックします。
- Activation key のフィールドが自動的に Activaion key に沿って埋められます。 •
- Deactivate license key ボタンをクリックします。 •

| LICENSE WIZA | RD                             |                                                                                                    |                                                   | — 🛞                                |
|--------------|--------------------------------|----------------------------------------------------------------------------------------------------|---------------------------------------------------|------------------------------------|
|              |                                | Deactivate your license                                                                                                    |                                                   |                                    |
|              | To deac<br>click De<br>on anot | tivate your license from this computer, enter your Ac<br>activate. After deactivating the license from this cor<br>her computer. | tivation Key in the fie<br>nputer, you will be ab | eld below and<br>le to activate it |
|              | Activati                       | on Key                                                                                                    |                                                   |                                    |
|              | 425345                         |                                                                                                    |                                                   |                                    |
|              | Proxy                          | Settings                                                                                                    | Deactivate licens                                 | e key                              |
|              |                                |                                                                                                    |                                                   |                                    |
|              |                                |                                                                                                    |                                                   |                                    |
|              |                                |                                                                                                    |                                                   |                                    |
|              |                                |                                                                                                    |                                                   |                                    |
|              |                                |                                                                                                    |                                                   |                                    |
|              |                                |                                                                                                    |                                                   |                                    |
|              |                                |                                                                                                    |                                                   |                                    |
| 12 1 20090 1 |                                |                                                                                                    |                                                   | Cancel                             |

- コンピュータがインターネットにつながっていると、ライセンスは自動的に無効となります。
- インターネットにつながっていない場合、License Wizard がQRコードをスキャンしてライセ ンスを無効にするかを質問されます。

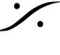

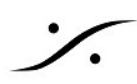

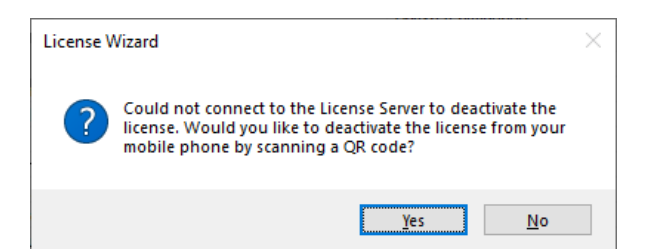

スマートフォンでインターネットに接続できるのであれば Yes を選択してQRコードをスキャンしてリ ンクに飛び、Deactivate をクリックしてください。

 コンピュータがインターネットにつながっていない場合で、QRコードを使いたくない場合は、 No を選択してください。

License Wizard が <u>Verfication Code</u> と <u>Computer ID</u> を生成します。

| Deactivation verification                                                                             |   |
|----------------------------------------------------------------------------------------------------|---|
| Send us the deactivation verification code below as a confirmation that you deactivated your license. |   |
| Verification Code:                                                                                    |   |
| f71c2632040841e2702694e39a5728cf                                                                      |   |
| Computer ID:                                                                                          |   |
| M80-C5000200174                                                                                       |   |
| Ok                                                                                                    | l |
|                                                                                                    |   |

これらを書きとめて、インターネットにつながっているコンピュータで Merging QLM SelfHelp Tool に アクセスし、Deactivate a license を選択してください。

<u>Activation Key</u> と <u>Computer ID</u> <u>Verfication Code</u> を入力して **Deactivate** をクリックしてください。

• **Finish** をクリックすると License Wizard が閉じます。 OKをクリックして MT Security Panel を閉じてください。

### コンピュータが故障した場合のキーの無効化について

コンピュータが故障したり、アクセスできない場合で、ライセンスを別のコンピュータに移行したい場 合は、ライセンスを持って販売パートナーまたはMagingに連絡し、通常のライセンス解除ができない理 由を伝えて、手動での解除を依頼するしかありません。

Merging社がこの作業を行うと、別のコンピュータで再びライセンスをアクティベートできるようにな ります。

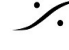

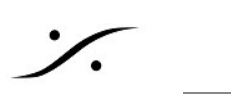

# **Cloud licensing Self Help Tool**

https://glm2.net/merging/glmcustomersite/

```
アクティベーション・キー、認証コード、コンピュータIDは、大文字と小文字を区別しますのでご注
意ください。
```

オフラインでライセンスをアクティベートするには

|                           | Offline License Activation |
|---------------------------|----------------------------|
| Enter your Activation Key | and Computer ID            |
| Activation Key            |                            |
|                           | Ŧ                          |
| Computer ID               |                            |
| Computer Key              | Generate a license file 🔲  |
| powered by QLM            | Activate                   |

- 1. アクティベーション キーを入力してください。
- 2. ドロップダウンリストから該当する製品を選択してください。
- 3. 対象となる Computer ID を入力してください。
  - a. Computer ID の取得方法 対象のコンピューターで
    - i. MT Security Panel を開きます (Windowsのスタートメニュー> Merging Technologies) 。
    - QLM タブを開き、License Wizard ボタンをクリックします。 ii.
    - Activate your license をクリックし、Activate Offline をクリックします。 iii.
    - 固有の Computer ID が自動的に生成されます。 iv.

対象となるコンピュータで既にライセンスが有効になっている場合は、Get License Information を使用することもできます(以下を参照)。

4. Activateを押す

生成された Computer Key は、ターゲットコンピュータでライセンスをアクティベートする際 に必要となりますのでご注意ください。

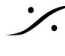

5. ターゲットコンピュータでライセンスをアクティベートするためには、license.xml ファイルが 必要です。

Generate a license file のチェックボックスにチェックを入れ、再度 Activate をクリックしてダ ウンロードしてください。

#### オフラインでライセンスを無効にするには

|                                                                                        | License Deactivation                                                        |
|----------------------------------------------------------------------------------------|-----------------------------------------------------------------------------|
| Enter your Activation Key, Com<br>The Verification Code is display<br>the application. | puter ID and Verification Code.<br>/ed when you deactivate the license from |
| Activation Key                                                                         |                                                                             |
| Computer ID                                                                            |                                                                             |
| Verification Code                                                                      |                                                                             |
|                                                                                        | Deactivate                                                                  |
| powered by QLM                                                                         |                                                                             |

- Activation Key を入力してください。
- ターゲット コンピュータでライセンスを無効にしたときに提供される Verification Code を入力 してください。
- ターゲットコンピュータの Computer ID を入力してください。

#### Verification Code と Computer ID の入手方法

ターゲットのコンピューターで、

- MT Secutiry Panel を開きます(Windowsのスタートメニュー > Merging) Technologies から)。
- QLM タブを開き、License Wizard ボタンをクリックします。
- **Deactivate your license** をクリックします。 Activation key の欄には、選択した製品に応じた Activation key が自動的に入力されま す。
- Deactivate license Key ボタンをクリックしてください。

ライセンス ウィザードが QR コードが必要か尋ねてきますので、Noをクリックしま す。

ライセンス ウィザードがオフライン ディアクティベーションに必要な Verification **Code** と **Computer ID** を表示します。

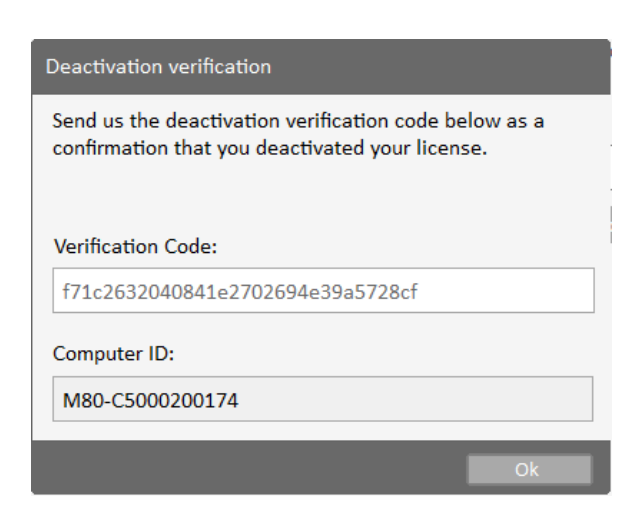

#### Get license information

**%** 

|                                                                | Licens                                        | se Informati             | on |
|----------------------------------------------------------------|-----------------------------------------------|--------------------------|----|
| Enter your activation ke                                       | y and press Ok                                |                          | Ok |
| Your license is vali<br>MTAS_ASIO.<br>Your license was activat | id and entitles you to<br>ed on these compute | install 1 copy of<br>rs: |    |
| Computer Identifier                                            | Computer Name                                 | Activation Date          |    |
| M80-C5000200174                                                | WIN1909                                       | 5/12/2020 2:02:55        | PM |
|                                                                |                                               | ·                        |    |

Activation key を入力すると、そのライセンスの状態が表示されます。 ライセンスが有効な場合は、Computer ID と名前が表示されます。

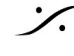

### License Keys をemail させる

|                                                                 | Email License Reys                |
|-----------------------------------------------------------------|-----------------------------------|
| V I'm not a robot                                               | reCAPTCHA<br>Privacy-Terms        |
|                                                                 |                                   |
| nter your email address ar<br>our license keys<br>Email address | nd press Ok to receive an email v |

Activation Key を受け取りたい email アドレスを入力してください。 このアドレスは、購入した製品を登録したアドレスにしてください。

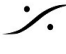

# FAO

#### ライセンスはどこに保存されていますか?

ライセンスはローカルハードディスクに保存されます。

#### 1つのライセンスを複数のコンピュータで使用できますか?

いいえ。1つのライセンスは同時に1台のコンピューター上でのみ有効です。 ただし、コンピュータAでライセンスを無効にして、コンピュータBでライセンスを有効にすることは できます。

#### 異なるコンピューター間でライセンスをコピーできますか?

いいえ。ライセンスはアクティベートされたコンピューターに結びついています。 アクティベートしたライセンスを無効にしないと、別のコンピュータでライセンスを有効にすることは できません。

#### ライセンスをホストしていたコンピュータが壊れて起動しなくなったのですが、ライセンスは失われた のでしょうか?

いいえ。keys@merging.com およびMerging社の販売パートナーに連絡することで、ライセンスを回復 することができます。

ただし、以前のコンピュータで使用していたライセンスは無効になります。

#### ライセンスのアクティベーションやアクティベーション解除には、インターネット接続が必要ですか?

ライセンスをホストしているコンピューター上では必要ありません。 オフライン・アクティベーショ ンでは、インターネットに接続できる別のデバイスでアクティベーションを行うことができます。

#### コンピュータ上のすべてのユーザーアカウントに対してライセンスは有効ですか?

はい、ライセンスは同じコンピューター上のすべてのユーザーアカウントで有効です。 ただし、ライセンスの有効化・無効化は、管理者権限を持ったユーザーのみが行うことができますので ご注意ください。

#### 同じコンピューター上の異なるユーザーアカウントに、異なるライセンスを設定できますか?

いいえ、ライセンスは同じコンピューター上のすべてのユーザーに共通です。 なお、ライセンスの有効化・無効化は、管理者権限を持つユーザーのみが行うことができます。

#### クラウドライセンスは、Pyramix、VCube、Ovationのどのバージョンでも使用できますか?

クラウドライセンスは、Pyramix 25thAnniversary、VCube 9、Ovation 9以降でのみご利用いただけま す。

#### クラウドライセンスで使用できるオプションと、セーフネットのUSBドングルで使用できるオプション がありますか?

もちろんです。両方のセキュリティオプションを共存させることができます。

#### MassCore - RTX64 のライセンスは、クラウドライセンスにも保存されていますか?

いいえ。このライセンスはサードパーティ製のセキュリティスキームを使用しており、専用のUSBドン グル(SSK-HUD-RTX)またはローカルハードドライブ上の独自のコンテナに保存されています。

#### SafeNetのドングルに保存されている鍵を、クラウドのライセンスに移行できますか?

はい、できます。ただし、SafeNetドングルはMagingに返却する必要があります。Merging社のセール スパートナーにご相談ください。

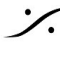